# CHEATHERO SHEETS

# **Networking Cards Cheatsheet**

A comprehensive cheat sheet covering essential networking card concepts, types, configurations, and troubleshooting tips. Ideal for students, IT professionals, and anyone interested in understanding network connectivity at the hardware level.

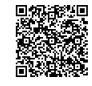

# **Networking Card Fundamentals**

# Introduction to Network Interface Cards (NICs)

| A Network Interface Card (NIC), also known as a net  | work |
|------------------------------------------------------|------|
| adapter or Ethernet card, is a hardware component t  | nat  |
| allows a computer to connect to a network.           |      |
| It acts as an interface between the computer and the | 2    |
| network cable.                                       | -    |

The NIC enables communication by converting data into electrical signals that can be transmitted over the network.

Each NIC has a unique Media Access Control (MAC) address, which is used to identify the device on the network. MAC address is 48-bit address.

NICs can be integrated directly into the motherboard or added as an expansion card.

## **Types of Network Cards**

#### Ethernet NICs

| Ethernet NICs are the most common type of network card, used for connecting to Ethernet networks. | Wi-<br>Sta |
|---------------------------------------------------------------------------------------------------|------------|
| They use the Ethernet protocol for data transmission.                                             |            |
| Speeds vary, including:                                                                           | An<br>Typ  |
| <ul> <li>10 Mbps (Ethernet)</li> </ul>                                                            | E          |
| • 100 Mbps (Fast Ethernet)                                                                        | Fre        |
| 1 Ghns (Gigabit Ethernet)                                                                         | Bai        |
| • I Obps (Olgabit Ethernet)                                                                       | See        |
| <ul> <li>10 Gbps (10 Gigabit Ethernet)</li> </ul>                                                 | Pro        |
| Common connectors: R 145 (twisted pair) SEP+ (fiber                                               |            |
| optic).                                                                                           | Fibe       |
|                                                                                                   |            |

# Key Functions of a NIC

| Data<br>Transmission          | NICs transmit data packets from the computer to the network.                                                 |
|-------------------------------|----------------------------------------------------------------------------------------------------|
| Data Reception                | NICs receive data packets from the network and forward them to the computer.                                 |
| Media Access<br>Control (MAC) | NICs use the MAC address for<br>identifying the device on the network<br>and ensuring correct data delivery. |
| Protocol Support              | NICs support various network<br>protocols, such as TCP/IP, UDP, and<br>Ethernet.                             |
| Signal<br>Conversion          | NICs convert digital data from the<br>computer into electrical signals for<br>transmission and vice versa.   |

## Components of a NIC

Controller: Manages data flow and communication<br/>between the computer and the network.Memory: Buffers data for transmission and reception.Transceiver: Sends and receives network signals.Connector: Interface for the network cable (e.g., RJ45 for<br/>Ethernet).MAC Address ROM: Stores the unique MAC address.

## Wireless NICs

| Wi-Fi<br>Standards    | 802.11a/b/g/n/ac/ax (Wi-Fi 6) - Each<br>standard offers different speeds and<br>ranges. |
|-----------------------|-----------------------------------------------------------------------------------------|
| Antenna<br>Types      | Internal, external, and MIMO (Multiple-<br>Input Multiple-Output) antennas.             |
| Frequency<br>Bands    | 2.4 GHz, 5 GHz, and 6 GHz - Affect range and interference.                              |
| Security<br>Protocols | WEP, WPA, WPA2, WPA3 - Ensure secure wireless communication.                            |

# Fiber Optic NICs

Fiber Optic NICs use fiber optic cables for data transmission, offering higher speeds and longer distances compared to Ethernet.

Common in data centers and high-performance networking environments.

Connectors: LC, SC, ST.

Speeds range from 1 Gbps to 100 Gbps and beyond.

# **Configuring Network Cards**

# Bus Interfaces

| PCI (Peripheral<br>Component<br>Interconnect) | Older standard, limited bandwidth.                                                                                                    |
|-----------------------------------------------|----------------------------------------------------------------------------------------------------|
| PCIe (PCI Express)                            | Modern standard, higher<br>bandwidth, various versions (e.g.,<br>PCIe 3.0, PCIe 4.0).                                                       |
| USB (Universal<br>Serial Bus)                 | External NICs, convenient for<br>laptops and portable devices.<br>Bandwidth depends on USB<br>version (e.g., USB 3.0, USB 3.1, USB<br>3.2). |

#### Installing a NIC

# **Configuring IP Address**

- 1. Physical Installation:
  - Power off the computer and disconnect the power cable.
  - Open the computer case.
  - Insert the NIC into the appropriate expansion slot (PCIe).
  - Secure the card with screws. •
  - Close the computer case.

#### 2. Driver Installation:

- Power on the computer.
- Install the drivers from the provided CD/DVD or download them from the manufacturer's website
- Follow the on-screen instructions to complete the installation.

#### 3. Verification:

 Verify that the NIC is recognized by the operating system in the Device Manager (Windows) or System Information (Linux/macOS).

# **Troubleshooting Network Cards**

#### **Common Issues**

system.

**Driver Problems:** 

Tests network connectivity by No Network Connection: Ping sending ICMP packets to a Check the network cable or Wi-Fi connection. specified IP address or hostname. Verify that the NIC is enabled in the operating ping 192.168.1.1 Traceroute/Tracert Traces the route that packets take to reach a destination, identifying Update or reinstall the NIC drivers. any network bottlenecks. Check for driver compatibility issues. traceroute google.com **IP Address Conflicts:** lfconfig/lpconfig Displays network interface Ensure that each device on the network has a unique configurations, including IP address, MAC address, and other Use DHCP to automatically assign IP addresses. network settings. ifconfig (Linux), ipconfig (Windows) MAC Address Issues: Verify that the MAC address is correct. Nslookup Queries DNS servers to find the IP Check for MAC address filtering on the network. address associated with a domain name. nslookup google.com

- Windows 1. Open Control Panel > Network and Sharing Center > Change adapter settings
  - 2. Right-click the network adapter and select Properties.
  - 3. Select Internet Protocol Version 4 (TCP/IPv4) and click Properties.
  - 4. Enter the IP address, subnet mask, default gateway, and DNS server addresses. Alternatively, select 'Obtain an IP address automatically' for DHCP.
- Linux 1. Use the ifconfig or ip command to configure the IP address. Example: sudo ip addr add 192.168.1.10/24 dev eth0
  - 2. Edit the network configuration file (e.g., /etc/network/interfaces or /etc/netplan/config.yaml ) to make the changes permanent.

# **Configuring Wireless NIC**

- 1. Connect to Wi-Fi Network:
  - Select the Wi-Fi network from the available networks.
  - Enter the password (if required).

## 2. Wireless Security:

- Ensure the wireless network uses a secure protocol (WPA2 or WPA3),
- Use a strong password to protect the network.

## 3. Driver Updates:

• Keep the wireless NIC drivers updated for optimal performance and security.

# **Troubleshooting Tools**

# Advanced Troubleshooting

Packet Sniffing: Use tools like Wireshark to capture and analyze network traffic.

Firmware Updates: Keep the NIC firmware updated for bug fixes and performance improvements.

Network Monitoring: Use network monitoring tools to track network performance and identify issues.

IP address.

#### Hardware Failure:

Test the NIC in another computer to check for hardware failure.

Replace the NIC if necessary.